# [2] involute $\Sigma$ Bevel Gear Design System

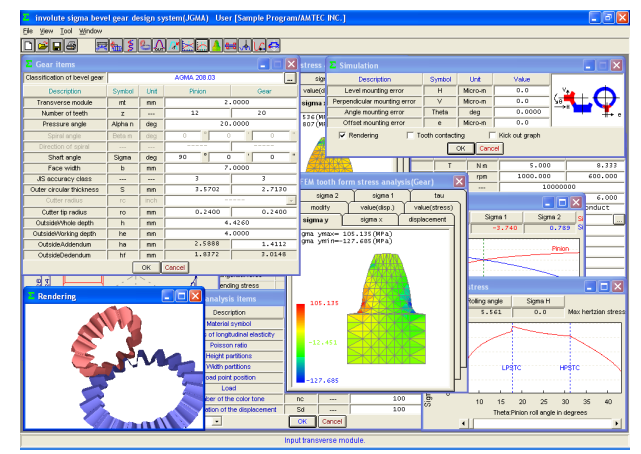

Fig. 2.1 involuteΣ Bevel Gear Design System

## 2.1 Introduction

The *involute* $\Sigma$  Bevel Gear Design System is a complete design system for bevel gears. It offers Gear Dimension, Strength Calculation (Metal or Resin), Tooth Profile Rendering, Assembly Drawing, Bearing Load Calculation, Sliding Ratio Graph, Hertzian Stress Graph, Profile Tooth Stress Analysis, Tooth Contact Area Display, Measurement Data Output, and many other features.

#### 2.2. Software Features

Table 2.1 shows the available software features offered.

Table 2.1. Software Features

| Item                                                    | Page | Straight | Spiral |  |
|---------------------------------------------------------|------|----------|--------|--|
| <1> Gear Dimension                                      | 8    | С        | )      |  |
| <2> Gear Meshing Drawing                                | 8    | С        | )      |  |
| <3> Gear Assembly Drawing                               | 8    | С        | )      |  |
| <4> Tooth Profile DXF File Output                       | 8    | С        | )      |  |
| <5> Strength Calculation (Metal)                        | 9    | С        | )      |  |
| <6> Strength Calculation (Resin)                        |      | С        | )      |  |
| <7> Gear Accuracy                                       | 9    | С        | )      |  |
| <8> Design Data Control                                 |      | С        | )      |  |
| <9> Tooth Profile Rendering                             | 10   | С        | )      |  |
| <10> Sliding Ratio Graph                                | 11   | Ô        | )      |  |
| <11> Hertzian Stress Graph                              | 11   | Ô        | )      |  |
| <12> Crossed Axes Angle (Acute)                         | 11   | Ô        | )      |  |
| <13> 3D Tooth Profile Coordinate Output                 | 10   | Ô        | )      |  |
| <14> Tooth Profile IGES File Output <sup>1)</sup>       | 11   | 0        |        |  |
| <15> Tooth Profile IGES File Output for FEM             | 11   | Ô        | )      |  |
| Analysis <sup>1)</sup>                                  |      |          |        |  |
| <16>Assembly Error Simulation                           | 11   | Ó        | )      |  |
| <17> Over-Ball Diameter Measurement <sup>1)</sup>       | 10   | 0        | ×      |  |
| <18> 2D-FEM Tooth Profile Stress Analysis <sup>1)</sup> | 10   | 0        | ×      |  |
| <19> Tooth Profile Measurement <sup>1)</sup>            | 11   | $\odot$  |        |  |
| <20> Tooth Contact Area <sup>1)</sup>                   | 11   | Ô        | )      |  |
| <21> STL File Output <sup>1)</sup>                      | 11   | Ô        | )      |  |
| <22> Crossed Axes Angle (Acute)                         |      | 0        | )      |  |
| <23> Chamfer Shape                                      | 9    | Ô        | )      |  |
| <24> Kick Out Graph                                     | 10   | Ó        | )      |  |
| <25> Minimum of 9 Teeth                                 |      | Ó        | )      |  |

○ (Supported as standard) ◎ (Optional)

1) "<13> 3D Tooth Profile Coordinate" software is required.

## 2.3 Icon Buttons

The toolbar contains 13 icon buttons including [Dimension], [Assembly], [Profile], and [Rendering].

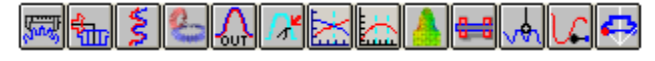

#### 2.4 Supported Gear Types

The System supports 14 types of bevel gears: six spur bevel gears and eight spiral bevel gears. Fig. 2.2 shows the supported bevel gear types.

| Type of bevel gears            |                                |
|--------------------------------|--------------------------------|
| Straight bevel gear            | Spiral bevel gear              |
| C Standard depth               | C Taper depth (AGMA2005-B88)   |
| O Parallel clearance           | O Uniform depth (AGMA2005-B88) |
| Taper depth (AGMA2005-B88)     | C Zerol (AGMA2005-B88)         |
| O Uniform depth (AGMA2005-B88) | C Taper depth (AGMA209.04)     |
| O AGMA 208.03                  | O Uniform depth (AGMA209.04)   |
| C Gleason (for automobile)     | O Gleason (1960)               |
| Conical surfaces               | C Gleason (Under 11 teeth)     |
| Standard depth taper           | C Zerol (AGMA202.03)           |
| O Duplex taper                 | OK Cancel                      |

Fig. 2.2 Supported Bevel Gear Types

#### 2.5 Gear Dimensions

Selecting a bevel gear type in Fig. 2.2 displays the Gear dimension input screen as shown in Fig. 2.3. After specifying the module and number of teeth of the pinion/gear, pressing the TAB key sets the default values for the remaining items (editable). The System not only supports shaft angles of other than 90 degrees, but also calculates the inclined and constant height teeth.

The Modified gear dimension input screen shown in Fig. 2.4 allows the user to specify the tip modification and crowning data and change the tip and root angles of the bevel gear as desired.

| E Gear items                 |         |      |             |          |  |
|------------------------------|---------|------|-------------|----------|--|
| Classification of bevel gear |         |      | AGMA 208.03 |          |  |
| Description                  | Symbol  | Unit | Pinion      | Gear     |  |
| Transverse module            | mt      | mm   | 2           | 2.0000   |  |
| Number of teeth              | z       |      | 12          | 20       |  |
| Pressure angle               | Alpha n | deg  | 20.0000     |          |  |
| Spiral angle                 | Beta m  | deg  | 0 °         | 0 ' 0 "  |  |
| Direction of spiral          |         |      |             |          |  |
| Shaft angle                  | Sigma   | deg  | 90 °        | <u> </u> |  |
| Face width                   | b       | mm   | 7.0000      |          |  |
| Gear accuracy(JIS B 1704)    |         |      | 3 3         |          |  |
| Outer circular thickness     | S       | mm   | 3.5702      | 2.7130   |  |
| Cutter radius                | rc      | inch | -           |          |  |
| Cutter tip radius            | ro      | mm   | 0.2400      | 0.2400   |  |
| OutsideWhole depth           | h       | mm   | 4.4260      |          |  |
| OutsideWorking depth         | he      | mm   | 4.0000      |          |  |
| OutsideAddendum              | ha      | mm   | 2.5888      | 1.4112   |  |
| OutsideDedendum              | hf      | mm   | 1.8372      | 3.0148   |  |

| Fig. | 2.3 | Gear | Dimension | Input | Screen |
|------|-----|------|-----------|-------|--------|
|------|-----|------|-----------|-------|--------|

| Tooth modifications       |         |          |              |             |    |           |
|---------------------------|---------|----------|--------------|-------------|----|-----------|
| Face width partitions(hu) | þ       | T        | ooth depth p | artitions(v | u) | 50        |
| Description               | Symbol  | Unit     | 🗵 Pinion     |             | ×  | Gear      |
| Tip radius                | Rtip    | mm       | 0            | .2000       |    | 0.2000    |
| Heel crowning radius      | Crwh    | mm       | 24           | .0000       |    | 40.0000   |
| Heel crowning quantity    | Crh     | mm       | 0            | .0000       |    | 0.0000    |
| Toe crowning radius       |         | <u> </u> | 1.           | 0000        |    | 40.0000   |
| Toe crowning quantity     | 8f_     | -And     | <u> </u>     | 0000        |    | 0.0000    |
| Heel tip modify value     |         | Z8a      |              | 0000        |    | 0.0000    |
| Heel tip modify depth     | 1 1     | うた       |              | 0000        |    | 0.0000    |
| Tip angle                 |         | $\sim$   | ,<br>,       | 3289 °      |    | 63.5401 ° |
| Root angle                | Delta f | deg      | 26           | .4599 °     |    | 51.6711 ° |
| Reference figure          | [       | OK       | Cancel       |             |    |           |

Fig. 2.4 Modified Gear Dimension Input Screen

#### 2.6 Gear Dimensions Calculation

The calculated dimensions of the bevel gear are displayed in the Gear dimension calculation result screen shown in Fig. 2.5.

| E Gear dimensions                      |              |      |                |                |  |
|----------------------------------------|--------------|------|----------------|----------------|--|
| Description                            | Symbol       | Unit | Pinion         | Gear           |  |
| Outer cone distance                    | Re           | mm   | 23             | 3.3238         |  |
| Pitch diameter                         | d            | mm   | 24.0000        | 40.0000        |  |
| Outside diameter                       | dae          | mm   | 28.4398        | 41.4521        |  |
| Inside diameter                        | dai          | mm   | 19.6851        | 28.8798        |  |
| Pitch cone angle                       | Detta        | deg  | 30 ° 57 ' 50 " | 59 ° 2 ' 10 "  |  |
| Addendum                               | ha           | mm   | 2.5888         | 1.4112         |  |
| Dedendum                               | hf           | mm   | 1.8372         | 3.0148         |  |
| Clearance                              | С            | mm   | 0.4260         | 0.4260         |  |
| Addendum angle                         | Theta a      | deg  | 7 ° 21 ' 55 "  | 4 ° 30 ' 14 "  |  |
| Dedendum angle                         | Theta f      | deg  | 4 ° 30 ' 14 "  | 7 ° 21 ' 55 "  |  |
| Tip cone angle                         | Detta a      | deg  | 38 ° 19 ' 44 " | 63 ° 32 ' 24 " |  |
| Root cone angle                        | Delta f      | deg  | 26 ° 27 ' 36 " | 51 ° 40 ' 16 " |  |
| Working depth                          | he           | mm   | 4.0000         |                |  |
| Whole depth                            | h            | mm   | 4.4260         |                |  |
| Distance of outside tip from conic top | X            | mm   | 18.6681        | 10.7899        |  |
| Axial face width                       | Xb           | mm   | 5.5369         | 3.1287         |  |
| Circular thinning for backlash         | fn           | mm   | 0.0000         | 0.0000         |  |
| Backlash                               | BL           | mm   |                | 0.0000         |  |
| Tooth angle                            |              | min  | 361.6955       | 361.6972       |  |
| Material angle                         | Theta x      | deg  | 82 ° 38 ' 6 "  | 85 ° 29 ' 46 " |  |
| Material angle                         | Theta y      | deg  | 59 ° 2 ' 10 "  | 30 ° 57 ' 50 " |  |
| Chordal thickness                      | Sj           | mm   | 3.5570         | 2.7109         |  |
| Chordal addendum                       | Hj           | mm   | 2.7027         | 1.4349         |  |
| Equivalent number of teeth             | Zv           |      | 13.9943        | 38.8730        |  |
| Transverse contact ratio               | Epsiro alpha |      | 1              | L.3896         |  |
| Overlap ratio                          | Epsiro beta  |      |                | 0.0000         |  |
| Total contact ratio                    | Epsiro gamma |      | 1.3896         |                |  |

Fig. 2.5 Calculated Gear Dimensions

### 2.7 Gear Assembly Drawing

As shown in Fig. 2.6, assembly drawings can be produced by specifying the length and boss diameter information on the pinion and gear pair. Fig. 2.6a is an example of chamfering the outer diameter and boss ends of the pinion for the forging process. In addition, Fig. 2.7 and Fig. 2.8 are drawing examples for setting the shaft angle to 70 degrees and 120 degrees, respectively. Assembly drawings can be output in the DXF file format.

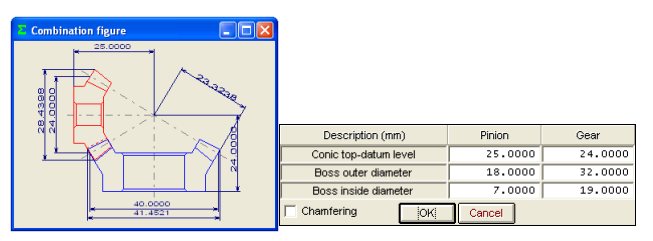

Fig. 2.6 Gear Assembly Drawing and Settings

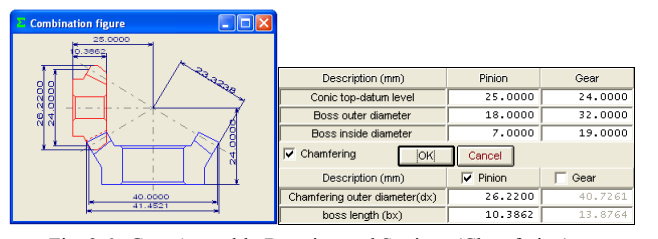

Fig. 2.6a Gear Assembly Drawing and Settings (Chamfering)

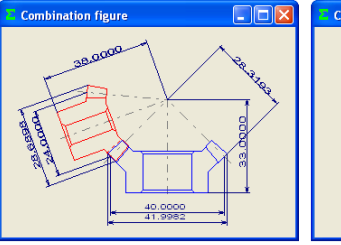

Fig. 2.7 Assembly Drawing (Shaft Angle =  $70^{\circ}$ )

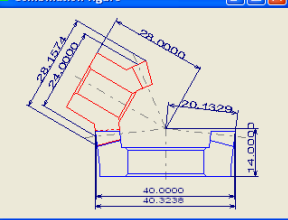

Fig. 2.8 Assembly Drawing (Shaft Angle =  $120^{\circ}$ )

#### 2.8 Gear Profile Drawing

Gear profile drawings showing how the gear is meshed with the pinion at the outer end, center, or inner end can be drawn. Fig. 2.9 is a gear profile meshing drawing for the outer end.

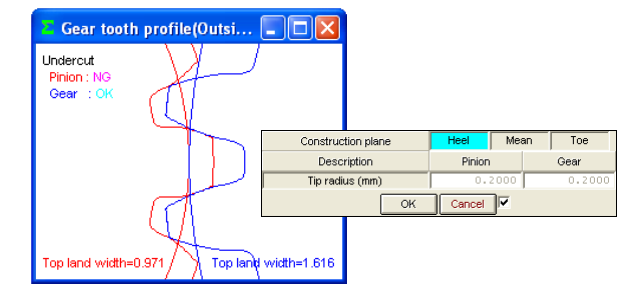

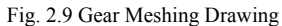

#### 2.9 Assembly Error Simulation

Improperly assembled gear pair would cause the variation of the point of contact when the pinion and gear are in mesh. By setting the Assembly Error Simulation, the user can observe this variation using the Tooth Profile Rendering and Tooth Contact Variation features to evaluate the impact of horizontal, vertical, angular, and offset errors in the gear assembly.

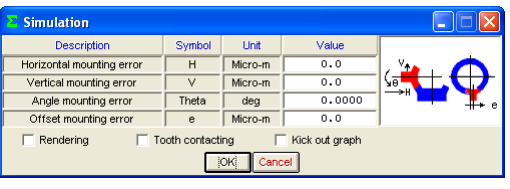

Fig. 2.10 Assembly Error Simulation Settings

#### 2.10 Tooth Profile Rendering

3D tooth profiles of the pinion and gear in mesh can be generated as shown in Fig. 2.11. The generated tooth profiles will be based on spherical involutes and theoretical leads. The viewing angle of the image can be changed using the control form shown in Fig. 2.11. Setting the meshing step angle to "1" causes the pinion to rotate in increments of 1 degree; entering "0" produces a still image. The generated profile images are scalable.

Fig. 2.12 and Fig. 2.13 show the 3D rendering images that represent the tooth profiles of spiral bevel and Zerol gears, respectively.

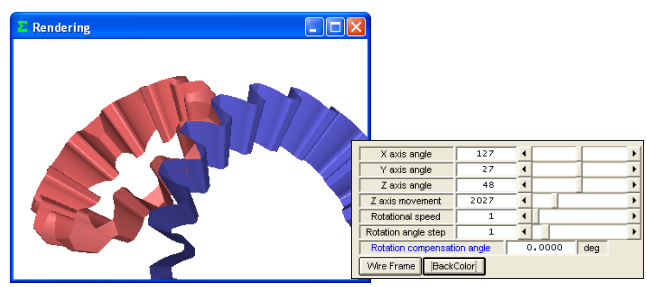

Fig. 2.11 Tooth Profile Rendering Image and Settings

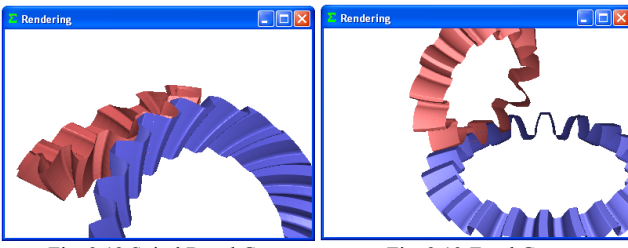

Fig. 2.12 Spiral Bevel Gears

Fig. 2.13 Zerol Gears

#### 2.11 Tooth Contact Variation

Fig. 2.14 shows the point of contact on the pinion tooth flank when crowning is specified on the Modified gear dimension input screen in Fig. 2.4. The pinion will be completely in contact with the gear at the flank area shown in red but, in blue area, there is a clearance of 50- $\mu$  m from the tooth flank of the mating gear. The user can change the pinion rotation angle in the control form to see how the contact area moves. Fig. 2.14a and Fig. 2.14b show contact area of spiral bevel and zerol pinions, respectively.

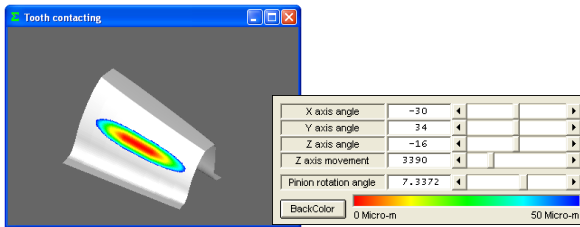

Fig. 2.14 Tooth Contact Area (Straight Bevel)

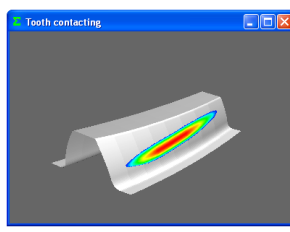

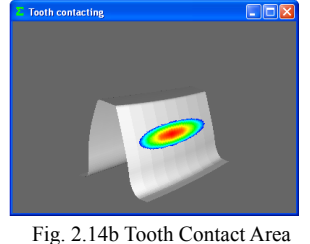

Fig. 2.14a Tooth Contact Area (Spiral)

(Zerol)

## 2.12 Kick Out Graph

The Kick Out feature simulates the circumferential play ("kick out") in the gear from the start to the end of meshing with the pinion. As shown in Fig. 2.15, the kick out value is only "0.0007" degree when the gearshaft mounting error is 0. However, changing both the horizontal and vertical errors in gear shaft mounting to  $5 \mu$  m in Fig. 2.10 will increase the kick out value to "0.0093" degree as shown in Fig. 2.16, significantly changing the kick-out curve.

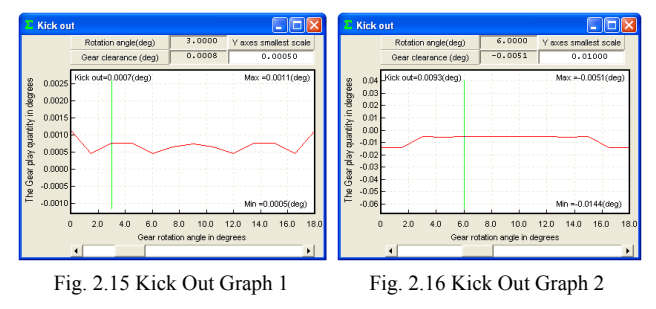

#### 2.13 Tooth Profile Data Output

As shown in Fig. 2.17, the user can choose to output the assembly drawing, 3D tooth profile, or 3D meshing tooth profile image into a data file. Fig. 2.18 is an example of a 3D pinion tooth profile output file displayed in a CAD system. Fig. 2.19 is an example of 3D meshing tooth profile image output for FEM analysis, where the tooth profile data will be output into separate files for the left/right flank and tip portions.

| 2 Output gear data                     | $\mathbf{X}$     |
|----------------------------------------|------------------|
| 🦵 Gear set 🛛 🔽 3D tooth                | 3D contact tooth |
| 3D tooth profile data<br>C Pinion C Ge | ar 🗖 Text        |
| Polygon mesh 🔻                         |                  |
| Polygon mesh                           |                  |
| Lead division<br>Depth division        | Cancel           |

Fig. 2.17 Tooth Profile Data File Output

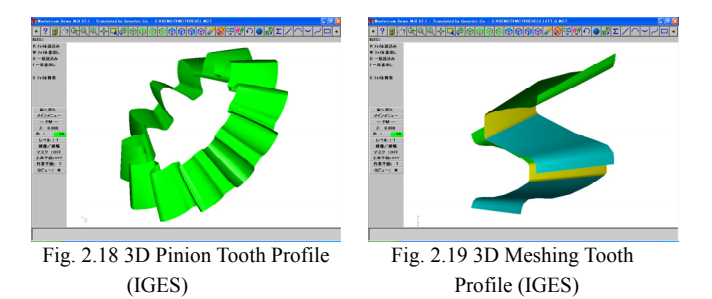

#### 2.14 Gear Strength Calculation

(1) Torque Unit Setting (N·m, N·cm, kgf·m, kgf·cm, gf·cm)

Fig. 2.20 shows the Torque unit tab of the Initial strength calculation settings screen.

| 🔺 Initialize gear strength 📃 🗖 🗙               |                       |          |  |  |  |  |  |  |
|------------------------------------------------|-----------------------|----------|--|--|--|--|--|--|
| Torque unit Metallic material Plastic material |                       |          |  |  |  |  |  |  |
| V Metal gear strength                          |                       |          |  |  |  |  |  |  |
|                                                | C N m                 | N cm     |  |  |  |  |  |  |
| Torque unit                                    | C kgf m               | C kgf cm |  |  |  |  |  |  |
| Plastic gear stre                              | Plastic gear strength |          |  |  |  |  |  |  |
| Taurus und                                     | 💿 N.cm                |          |  |  |  |  |  |  |
| Torque unit                                    | C kgf cm              | C gf cm  |  |  |  |  |  |  |
|                                                |                       |          |  |  |  |  |  |  |
| OK Cancel                                      |                       |          |  |  |  |  |  |  |

Fig. 2.20 Initial Strength Calculation Settings Screen (Torque Unit Tab)

### (2) Bevel Gear Strength Calculation

The System calculates the strength of metal gears based on the JGMA 403-01 and 404-01 standards. For resin gears, the calculation of the bending strength is based on the Lewis formula and the strength of the tooth flank on the Hertzian stress.

#### (3) Materials

Fig. 2.21 shows the Metal material tab of the Initial Strength Calculation Settings screen. The stress values shown in the Resin material tab are experimental values taking into account the temperature and life cycle of the resin material.

The applicable materials are M90, KT20, and GH25. The characteristics of other material can be calculated based on M90.

| 🗖 Initialize gear strength 📃 🗖 🔀             |     |               |               |  |  |  |  |  |
|----------------------------------------------|-----|---------------|---------------|--|--|--|--|--|
| Torque unit Metallic material Resin material |     |               |               |  |  |  |  |  |
| -Pinion material                             |     |               |               |  |  |  |  |  |
| Material nam                                 | e   | carburization | n hardening 💽 |  |  |  |  |  |
| Material sym                                 | iol | SCM420 -      |               |  |  |  |  |  |
| Sigma Flim                                   | MPa | 490.5         |               |  |  |  |  |  |
| Sigma Hlim                                   | MPa | 1530.0        | Reference     |  |  |  |  |  |
| Central hardness                             | HV  | 358           |               |  |  |  |  |  |
| Surface hardness                             | HV  | 580           |               |  |  |  |  |  |
| Gear material                                |     |               |               |  |  |  |  |  |
| Material nam                                 | e   | high frequend | y hardening 💽 |  |  |  |  |  |
| Material sym                                 | ol  | SCM440 💽      |               |  |  |  |  |  |
| Sigma Flim                                   | MPa | 284.5         |               |  |  |  |  |  |
| Sigma Hlim                                   | MPa | 1128.0        | Reference     |  |  |  |  |  |
| Central hardness                             | HV  | 2.63          |               |  |  |  |  |  |
| Surface hardness                             | HV  | 540           |               |  |  |  |  |  |
| OK Cancel                                    |     |               |               |  |  |  |  |  |

Fig. 2.21 Initial Strength Calculation Settings Screen (Metal material Tab)

## (4) Material Selection

Clicking the [Reference] button in Fig. 2.21 displays the material selection screen as shown in Fig. 2.22. On this screen, the user can determine the allowable stress value for the material based on the hardness values shown in the list. The material symbol and the allowable stress ( $\delta_{Flim}$ ,  $\delta_{Hlim}$ ) and hardness values can be specified directly on the Metal material tab.

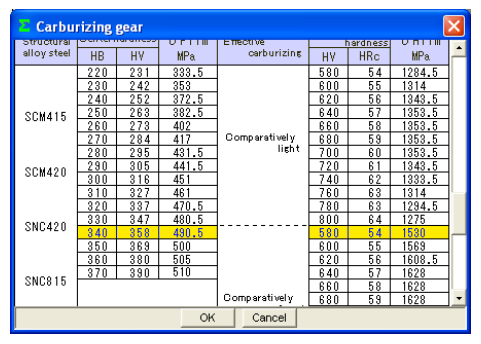

Fig. 2.22 Material Selection (Reference Screen)

(5) Strength Setting (Dynamic)

Fig. 2.23 shows the metal strength setting screen, on which the user can specify the input torque, speed, and other data.

| Metal gear strength items                     |        |        |          |         |  |
|-----------------------------------------------|--------|--------|----------|---------|--|
| Description                                   | Symbol | Unit   | Pinion   | Gear    |  |
| Torque                                        | T      | N m    | 5.000    | 8.333   |  |
| Rotational speed                              | n      | rpm    | 1000.000 | 600.000 |  |
| Life cycles                                   | L      |        | 1000000  |         |  |
| Tooth surface roughness                       |        | Microm | 6.000    | 6.000   |  |
| Crowning                                      |        |        | Conduct  | Conduct |  |
| Shaft rigidity and Gear holding               |        |        | A Type   |         |  |
| Lubricating oil coefficient                   | ZL     |        | 1.000    |         |  |
| Over load factor                              | Ко     |        | 1.0      | 000     |  |
| Root bending strength reliability coefficient | KR     |        | 1.200    |         |  |
| Face intensity reliability coefficient        | CR     |        | 1.1      | .50     |  |
| Tool diameter influence coefficient           | Yc     |        | 1.1      | .50     |  |
| OK Cancel                                     |        |        |          |         |  |

Fig. 2.23 Dynamic Strength Setting

(6) Strength Calculation Result

Fig. 2.24 shows the Metal gear strength calculation result screen.

| Metal gear strength result     |        |       |           |           |  |  |
|--------------------------------|--------|-------|-----------|-----------|--|--|
| Description(bending)           | Symbol | Unit  | Pinion    | Gear      |  |  |
| Circumferential speed          | V      | m/s   | 1         | .2566     |  |  |
| Allowable bending stress       | σFlim  | N/mm2 | 490.5000  | 284.5000  |  |  |
| Tooth form factor              | YF     |       | 2.6846    | 3.3471    |  |  |
| Load distribution coefficient  | Yε     |       | 0         | .6556     |  |  |
| Helix angle factor             | Yβ     |       | 2         | .0000     |  |  |
| Life factor                    | KL     |       | 1.0000    | 1.0000    |  |  |
| Size factor                    | KFx    |       | 1.0000    | 1.0000    |  |  |
| Load distribution factor(lead) | KM     |       | 1         | .2000     |  |  |
| Dynamic load factor            | KV     |       | 1         | .0385     |  |  |
| Tangential force power         | Ft     | N     | 490.2314  |           |  |  |
| Allowable tangential force     | Ftlim  | N     | 1638.9787 | 762.4947  |  |  |
| Tooth root bending stress      | σF     | N/mm2 | 146.7124  | 182.9138  |  |  |
| Bending strength(Ftlim/Ft)     | Sft    |       | 3.3433    | 1.5554    |  |  |
| Description(pitting)           | Symbol | Unit  | Pinion    | Gear      |  |  |
| Allowable pitting stress       | σHlim  | N/mm2 | 1530.0000 | 1128.0000 |  |  |
| Region factor                  | ZH     |       | 2         | .4946     |  |  |
| Material property factor       | ZM     |       | 60        | .6000     |  |  |
| Contact ratio factor           | Zε     |       | 3         | .0000     |  |  |
| Life factor                    | KHL    |       | 1.0000    | 1.0000    |  |  |
| Roughness factor               | ZR     |       | 0.9201    | 0.9201    |  |  |
| Smooth velocity factor         | ZV     |       | 0.9558    | 0.9558    |  |  |
| Hardness ratio factor          | ZVV    |       | 1.0000    | 1.0000    |  |  |
| Load distribution factor       | KH /S  |       | 1.3000    |           |  |  |
| Dynamic load factor            | CV     |       | 1.0385    |           |  |  |
| Tangential force power         | Fc     | N     | 490.2314  |           |  |  |
| Allowable tangential force     | Folim  | N     | 554.0296  | 301.1399  |  |  |
| Hertzian stress                | σH     | N/mm2 | 1439.2144 | 1439.2144 |  |  |
| Pitting strength(Fclim/Fc)     | Sfc    |       | 1.1301    | 0.6143    |  |  |

Fig. 2.24 Metal Gear Strength Calculation Result Screen

## 2.15 Gear Accuracy

Fig. 2.25 shows the error tolerance for bevel gears as per the JIS B 1704 standard.

| 💶 Bevel gear accuracy 🛛 🔀                                       |        |         |        |      |  |  |  |
|-----------------------------------------------------------------|--------|---------|--------|------|--|--|--|
| Description                                                     | Symbol | Unit    | Pinion | Gear |  |  |  |
| Single pitch deviation (+-)                                     | ft     | Micro-m | 24     | 25   |  |  |  |
| Pitch deviation                                                 | ftu    | Micro-m | 31     | 33   |  |  |  |
| Total cumulative pitch deviation (+-)                           | Ft     | Micro-m | 97     | 100  |  |  |  |
| Radial run-out                                                  | fr     | Micro-m | 33     | 48   |  |  |  |
| ACCURACY for Gear (JIS B 1704) : JAPANESE INDUSTRIAL STANDARDS. |        |         |        |      |  |  |  |

Fig. 2.25 Gear Accuracy

#### 2.16 Sliding Ratio and Hertzian Stress Graphs

Fig. 2.26 and Fig. 2.27 show the sliding ratio and Hertzian stress graphs for a bevel gear pair, respectively.

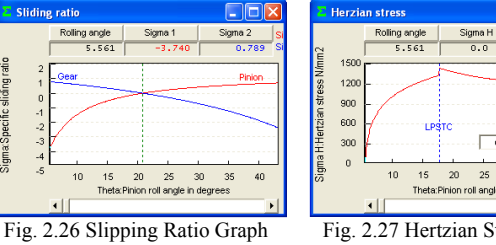

2.17 FEM Tooth Profile Stress Analysis

Fig. 2.27 Hertzian Stress Graph

30

Stress analysis can be easily performed by simply clicking the [FEM] button after the strength calculation. Fig. 2.28 shows the FEM analysis setting screen. The user may change the Young modulus, Poisson ratio, number of partitions, and load values.

This System supports five types of stresses ( $\acute{o}_x,\,\acute{o}_y,$  shear stress ô, and principal stresses  $\phi_1$ ,  $\phi_2$ ). The reliability of a gear pair can be improved by calculating the gear strength and then evaluating the actual stress on the tooth flanks. Fig. 2.29 and Fig. 2.30 show the equivalent stress curves for the maximum (ó<sub>1</sub>) and minimum (ó<sub>2</sub>) principal stresses, respectively.

| EFEM analysis items               |        |        |          |          |
|-----------------------------------|--------|--------|----------|----------|
| Description                       | Symbol | Unit   | Pinion   | Gear     |
| Material symbol                   |        |        | SCM420   | SCM440   |
| Elastic modulus                   | E      | MPa    | 205800.0 | 205800.0 |
| Poisson ratio                     | Up     |        | 0.300    | 0.300    |
| Height partitions                 | Vd     |        | 8        | 8        |
| Width partitions                  | Hd     |        | 22       | 19       |
| Load point position               | Pn     |        | 2        | 2        |
| Load                              | Ft     | N      | 490      | 0.231    |
| Number of the color tone          | nc     |        | 100      | )        |
| Magnification of the displacement | Sd     |        | 100      | )        |
| Metal -                           | ОК     | Cancel |          |          |

Fig. 2.28 FEM Analysis Settings

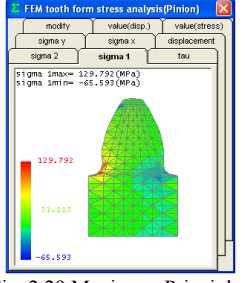

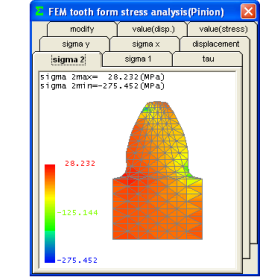

Fig. 2.29 Maximum Principle Stress (ó1)

Fig. 2.30 Minimum Principle Stress (ó<sub>2</sub>)

# 2.18 Bearing Load Calculation

The System calculates the loads exerted on both the gear and bearings.

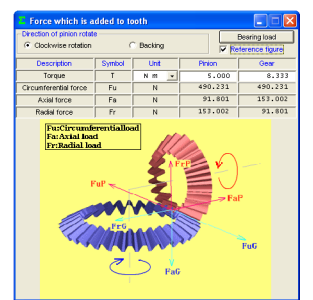

|OK| Xr

Fig. 2.31 Loads on Gear Tooth Flanks

Fig. 2.32 Loads on Bearings

## 2.19 Tooth Profile Measurement

The System produces measurement data that can be used on either Zeiss 3D measuring systems or Osaka Seimitsu Kikai's measuring machines. Specify whichever you prefer when ordering the System.

(1) Outline of Measurement Data for Zeiss 3D Measuring Systems

Fig. 2.33 shows the setting screen for Zeiss 3D measuring systems. Specifying the number of partitions along with the relief amount and standard distance values for measurement causes the System to output the measurement point coordinates and vectors as shown in Fig. 2.34 into a data file.

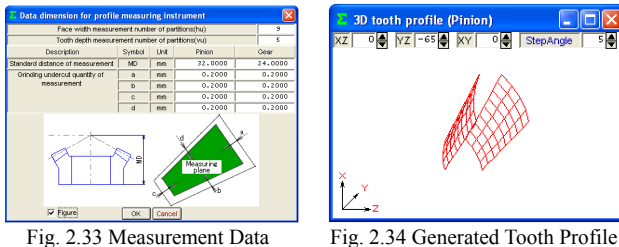

Settings

(2) Outline of Measurement Data for Osaka Seimitsu Kikai Measuring Machines

Specifying the measuring data as shown in Fig. 2.35 causes the software to output the nominal measurement data into a data file. The manufacturer's catalog says that the measuring machines (HyB-35 and HyB-65) perform "linear" measurement, rather than "point-to-point" measurement, for precision measurement. Unlike the grid-point based measurement used in the 3D measuring systems, these machines linearly measure up to the edge of each tooth to detect subtle profile errors for improved gear accuracy.

| OSK HyB-35 measurement data output |          |                    |  |  |  |  |
|------------------------------------|----------|--------------------|--|--|--|--|
| HyB registered number              | 123      |                    |  |  |  |  |
| Date                               | 07/12/26 |                    |  |  |  |  |
| Note                               | ABC      |                    |  |  |  |  |
| Summary number                     | 12345    |                    |  |  |  |  |
| Measurement position               | Pinion   | Gear               |  |  |  |  |
| Setting distance (mm)              | 18.6681  | 10.7899            |  |  |  |  |
| Measuring Offset(mm)               | 5.0000   | 5.0000             |  |  |  |  |
| Setting distance                   |          | X Measuring Offset |  |  |  |  |
| jOK Cancel                         |          |                    |  |  |  |  |

Fig.2.35 Measurement Data Settings

#### 2.20 Ball Height Measurement

Ball height measurement is a technique to control the tooth thickness of a gear, in which the measurement is made with respect to the ball placed around the center of the gear face width. This technique is suitable for controlling the gear tooth thickness in the manufacturing phase. Fig. 2.36 shows how the ball height of a bevel gear is measured.

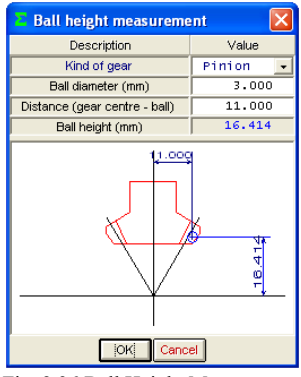

Fig. 2.36 Ball Height Measurement

#### 2.21 Manufacturing Examples

Fig. 2.37 is an example of a gear set machined using an NC ball-end milling machine with tooth profile data generated by this System. (The tooth profile data was imported into a CAD/CAM system before loading into the NC machine). Fig. 2.38 is a photograph of a photofabricated gear model.

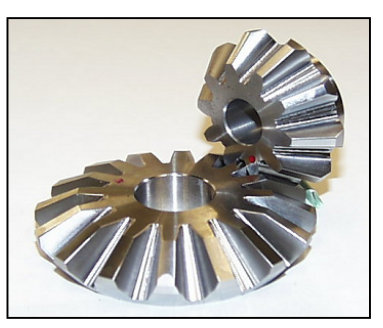

Fig. 2.37 Example of Machined Gear Pair

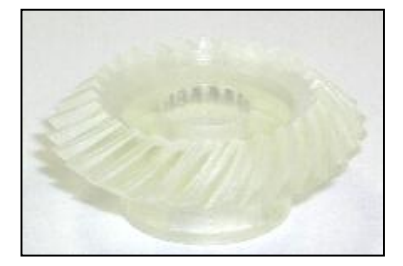

Fig. 2.38 Photo fabricated Gear Model (m1, NT28,  $\alpha 20^{\circ}$ ,  $\beta 35^{\circ}$ )